# AK VCS lite 上传发票指引

### 一:注意事项

1: VAT 发票自动上传只针对欧洲站卖家, 且订单标记发货后 24 小时内上传 VAT 发票;

2: VAT 发票自动上传的前提条件是必须在亚马逊后台开通 vcs lite 服务,并在 AK ERP 上完善自己店铺的开票企业信息;

3: 开启自动上传发票,亚马逊后台已发货状态且同步到 AK ERP 的 FBA 、FBM 订单,每小时自动上传一次。

#### 二:亚马逊开通 VCS lite 流程

1、登录到亚马逊卖家后台,选择 Settings—>Tax Settings。

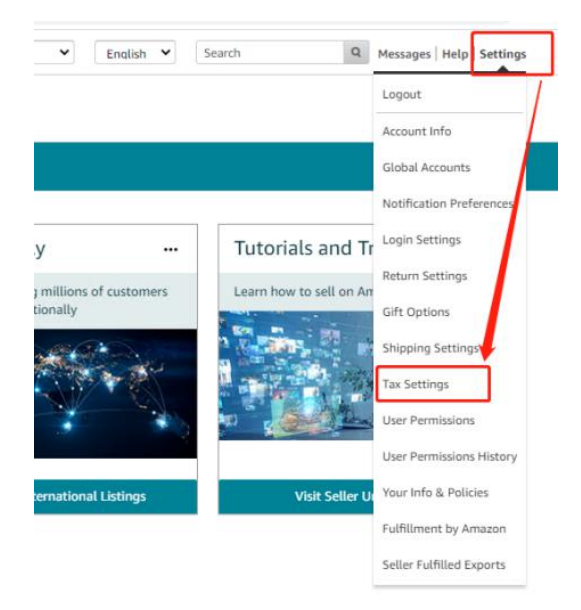

2、点击 "VAT calculation settings"按钮。

| Tax settings                                                                                                    |   |                          |
|----------------------------------------------------------------------------------------------------|---|--------------------------|
| Review your settings and ensure you comply with your EU tax obligations.*                                                                                                    |   |                          |
| 1. Value Added Tax (VAT)                                                                                                    |   |                          |
| VAT stands for Value Added Tax. It is a tax that VAT-registered traders in the EU add to the price of the goods they sell, and pass on to the national tax authorities when they file their tax returns. If you sell goods in any EU country, it is likely you may be required to register for VAT in each country you sell in and it is your responsibility to ensure you are VAT-compliant.                                                                                                    |   | Add VAT numbers          |
| If you are already VAT registered, please add your VAT registration numbers directly in Seller Central. If you need help with VAT registration, learn more below.                                                                                                    |   |                          |
| Why add your VAT registration numbers?                                                                                                    | • |                          |
|                                                                                                    |   |                          |
| 2. VAT calculation and invoicing                                                                                                    |   |                          |
|                                                                                                    |   |                          |
| Once you added your VAT registration numbers, complete your VAT calculation settings and select a date for Amazon's free VAT Calculation Service to start calculating the VAT inclusion of your and apply the right VAT rate on your Amazon orders.                                                                                                    |   | VAT calculation settings |
| One you added your WAT registration numbers, complete your WAT calculation settings and select a date for Amazon's free WAT Calculation Service to start calculating the WAT induced and apply the right WAT rate on your Amazon orders.<br>Brand on the clusteristics, WAT more will be issued on your behalf and made available for you and your outcomes to download.                                                                                                    |   | VAT calculation settings |
| Once you added your VAT registration numbers, complete your VAT calculation settings and select a date for Amazon's free VAT Calculation Service to start calculating the VAT interform your and apply the right VAT rate on your Amazon orders.<br>Based on the calculations, VAT invoices will be issued on your behalf and made available for you and your customers to download.<br>How do we perform VAT calculations?                                                                                                    |   | VAT calculation settings |
| One pue added your WAT registration numbers, complete your VAT calculation settings and select a date for Amazon's free VAT Calculation Service to start calculating the VAT inclusion system and apply the right VAT rate on your Amazon orders.<br>Based on the calculations, VAT invoices will be issued on your behalf and made available for you and your customers to download.<br>How do we perform VAT calculations?<br>Is VAT involcing mandatory in EU?                                                                                                    | • | VAT calculation settings |
| Ones you added your WAT registration numbers, complete your WAT calculation settings and select a date for Amazon's free WAT Calculation Service to start calculating the VAT indexector you and apply the right WAT rate your Amazon orders.<br>Based on the calculation, WAT invoices will be issued on your behalf and made available for you and your customers to download.<br>How do we perform VAT calculations?                                                                                                    |   | VAT calculation settings |
| One you added your WAT registration numbers, complete your WAT calculation settings and select a date for Amazon's free WAT Calculation Service to start calculating UIE VAT Indexees a your can apply the right WAT reare ny num Amazon orders.<br>Based on the calculations, VAT Indexies will be issued on your behalf and made available for you and your customers to download.<br>How do we perform VAT calculations?<br>Is VAT invoicing mandatory in EU?<br>3. VAT registration                                                                                                    |   | VAT calculation settings |
| One you added your WAT registration murbers, complete your WAT calculation settings and selfs a date for Amazon's free WAT Calculation Service to start calculating UIS wAT indexectors you can adopt the registration murbers, complete your WAT calculation settings and selfs a date for Amazon's free WAT Calculation Service to start calculating UIS wAT indexectors you can adopt the registration with residence will be issued on your behalf and made available for you and your customers to download.<br>How do we perform WAT calculations?<br>Is VAT invoicing mandatory in EU?<br>A. VAT registration<br>Whether you need to register for UT in an UI member state depends on the way you conduct your business. The key factors that determine if you have an obligation to register for WAT are your business | * | VAT calculation settings |

3、点击"change your VAT settings"按钮。

| active tax calcul          | ation                |          |  |
|----------------------------|----------------------|----------|--|
| AT invoices are being sent | for your orders. Dea | ctivate  |  |
| imary VAT                  |                      |          |  |
| United Kingdom             | 0.000                | Verified |  |
| ther VAT numbers           |                      |          |  |
| Czech Republic             | 1.000                | Verified |  |
| France                     | (1)                  | Verified |  |
| Germany                    |                      | Verified |  |
| Italy                      |                      | Verified |  |
| Poland                     | 1.00                 | Verified |  |

4、点击"I will upload my own VAT invoices"选项,点击"save"保存。激活后等待 4-7 个自然日生效, 方可通过 AK 获取并上传 VAT 发票。

| also be able to |
|-----------------|
|                 |
| xpayer          |
|                 |
| es within one   |
|                 |
|                 |
|                 |
|                 |
|                 |

## 三: AK 上传发票操作流程

1、进入邮件一>VAT 管理,开启对应店铺的自动上传发票功能,并且完善企业名称、企业地址信息(国家、州/省、城市、详细地址),点击保存。

| 全部  | 調察       |         | ESSAM | ~ 全部状态 |                 | 前 开始日期 • 始末日期 | 20.00 | enta a | Q    |        |                     |          |
|-----|----------|---------|-------|--------|-----------------|---------------|-------|--------|------|--------|---------------------|----------|
| 关闭  | 上传       |         |       |        |                 |               |       |        |      |        |                     | C        |
|     | 秘密       | 12:16   | 图家    | 企业名称   | 企业信息            |               |       |        | ×    | 提作人 🗢  | 部作时间 \$             | 操作       |
|     |          |         | 英国    | -/     | 10050           | 2040.)        |       |        |      | -      | 2020-06-22 16:04:44 | 编辑企业信息   |
| ü   |          |         | 量西亚   | -/     | 1.11.0109       | and a second  |       |        |      |        | 2020-06-18 14:13:01 | 编辑企业信息   |
| Ц   |          | -       | 加拿大   | 1      | peak.           | NEAD 1        |       |        |      | -      | 2020-06-18 11:35:26 | 编辑企业信息   |
|     |          |         | 10年大  | 1001   | - 70/10         | State 2       |       |        |      | 100    | 2020-06-17 20:18:29 | 编辑企业信息   |
|     |          |         | No.   |        | • 27 (2010) 5.1 | - 1998.^      |       |        |      | 101.   | 2020-06-17 20:18:27 | 编辑企业信息   |
| Ű.  |          | /       | 墨西哥   |        | F# MEMORY       | 诸输入,如工业图北路29号 |       |        |      | 100    | 2020-06-12 18:12:14 | 编辑企业信息   |
| Ц   |          | 1       | 日本    |        |                 |               |       |        | 取消 🔐 |        | 2020-06-12 18:10:30 | 编辑企业信息   |
| 60  | <u> </u> |         | AR    |        |                 |               | 0     | 1      | 0    |        |                     | 编辑企业信息   |
|     |          | 1000    | 英国    |        |                 |               | 0     | 1      | 0    |        |                     | 编辑企业信息   |
| ü   |          |         | 加拿大   |        |                 |               | 0     | 1      | 0    |        |                     | 编辑企业信息   |
| U.  |          |         | 量高弱   |        |                 |               | 0     | 1      | 0    |        |                     | 编辑企业信息   |
| 62) |          |         | 加拿大   |        |                 |               | 0     | 1      | 0    |        |                     | 编辑企业信息   |
|     |          |         | 法国    |        |                 |               | 0     | 1      | 0    |        |                     | 编辑企业信息   |
| Ű.  |          | (00001) | 意大利   |        |                 |               | 0     | 1      | 0    |        |                     | 编辑企业信息   |
| Ц   |          | -       | 黄田    |        |                 |               | 0     | 1      | 0    |        |                     | 编辑企业信息   |
|     |          |         |       |        |                 |               |       |        |      | 共 19 条 | 20条/页 ~ < 1         | → 前往 1 页 |

## 2、系统将自动检测开启欧洲站点店铺,并获取待上传发票的报告,自动进行上传 VAT 发票到亚马逊后台。

| 全部国家             | 金部店舗 ~                                                                                                    | 全部发展英型 ~ 📄 全部发展 | は状態 ~   发展时间 | ~ 間 开始日期 ·                                                                                                    | - 48.888 ( <b>178</b> 9 | ~ 提家内容     | Q      |            | С      |
|------------------|----------------------------------------------------------------------------------------------------|-----------------|--------------|----------------------------------------------------------------------------------------------------|-------------------------|------------|--------|------------|--------|
| <b>订</b> #号      | 发货单号                                                                                                    | 店铺              | 周家           | 买家                                                                                                    | 发货时间 \$                 | 上传时间 \$    | 发票类型   | 发票状态       | 操作     |
|                  | in the second second se | -               | GB           |                                                                                                    | 2020/6/18 2:30          | 2020-06-19 | 发票     | 上传失败       |        |
| A REAL PROPERTY. | in succession of the local division of the local division of the l | -               | DE           | ni v                                                                                                    | 2020/6/18 1:08          | 2020-06-19 | 发票     | 未上传        |        |
| 1.000            | in the second second se | -               | DE           |                                                                                                    | 2020/6/18 1:07          | 2020-06-19 | 发票     | 已上传        | 査習发票 ~ |
| -                | Constant of Constant                                                                                                    | -               | DE           |                                                                                                    | 2020/6/18 1:07          | 2020-06-19 | 发票     | 已上传        | 査習发票 > |
|                  | in the local division of the local division of the local divisiono | -               | GB           |                                                                                                    | 2020/6/18 0:53          | 2020-06-19 | 发票     | 上侍失败       |        |
| (                |                                                                                                    | -               | GB           | in the second second se | 2020/6/18 0:46          | 2020-06-19 | 发票     | 已上傳        | 童看汝願 ∨ |
| -                | Contractor (                                                                                                    | h.              | GB           | in the second                                                                                                    | 2020/6/18 0:36          | 2020-06-19 | 发展     | 未上传        |        |
|                  |                                                                                                    | Ariab           | 100          | Ma                                                                                                    | 2020/06/17 22:27        | 2020-06-18 | 10.000 | 1-24x10:01 |        |